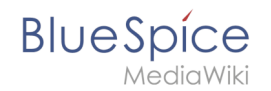

# Setup:Installationsanleitung/Systemvorbereitung/Windows /PHP Manager

Eine freigegebene Version dieser Seite, freigegeben am 13. September 2019, basiert auf dieser Version.

## Inhaltsverzeichnis

| 1 | Download                     | 2 |
|---|------------------------------|---|
| 2 | Installation von PHP Manager | 3 |
| 3 | Nächster Schritt             | 4 |

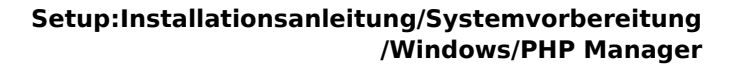

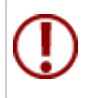

BlueSpice

PHP Manager bindet auf komfortable Weise PHP in Ihre IIS-Installation ein. Die hier aufgeführten Schritte sind zwingend erforderlich.

### Download

Öffnen Sie im Internet Explorer die offizielle Download-Seite auf iis.com (1). Klicken Sie auf "Download this extension" (2).

| (i) This site uses cookies for analytics, personalized constand ads. By continuing to browse this site, you agree to this use.                  |                                                                                                    |                                                                                                    |                    |                                         |                                                 |          | Learn more | Learn more |  |  |
|----------------------------------------------------------------------------------------------------|----------------------------------------------------------------------------------------------------|----------------------------------------------------------------------------------------------------|--------------------|-----------------------------------------|-------------------------------------------------|----------|------------|------------|--|--|
| Search all of IIS.NET                                                                                                    |                                                                                                    |                                                                                                    |                    |                                         |                                                 | ٩        | Sign In    | Join       |  |  |
| S Home                                                                                                    | Manage                                                                                                    | Downloads                                                                                                    | Learn              | Reference                               | Solutions                                       | Blogs    | Forums     |            |  |  |
| Downloads Comm                                                                                                    | nunity Contributed [                                                                                                    | Downloads Microsoft                                                                                          | t Supported Dov    | wnloads Free Web                        | Platform Installer                              |          |            |            |  |  |
|                                                                                                    |                                                                                                    |                                                                                                    | - 4 5 0 ( 10 40    |                                         |                                                 |          |            |            |  |  |
| ne + Downloads + Con                                                                                                    | nmunity Contributed [                                                                                                    | Downloads > PHP Manage                                                                                       | r 1.5.0 for liS 10 |                                         |                                                 |          |            |            |  |  |
| ome + Downloads + Con                                                                                                    | nmunity Contributed I                                                                                                    | Jownloads > PHP Manage                                                                                       | r 1.5.0 for IIS 10 |                                         |                                                 |          |            |            |  |  |
| ome + Downloads + Cor                                                                                                    | nmunity Contributed [                                                                                                    | Jownloads > PHP Manage                                                                                       | r 1.5.0 tor IIS 10 |                                         |                                                 | 1.       |            |            |  |  |
| HP Manager                                                                                                    | 1.5.0 for IIS                                                                                                    | 10                                                                                                    | r 1.5.0 tor lis 10 | Download t                              | his extension                                   | 2        |            |            |  |  |
| HP Manager                                                                                                    | nmunity Contributed E<br>1.5.0 for IIS<br>ributed Download                                                                                                    | Jownloads > PHP Manage                                                                                       | r 1.5.0 tor 15 10  | Download t                              | his extension                                   | 2        |            |            |  |  |
| HP Manager                                                                                                    | nmunity Contributed E<br>1.5.0 for IIS<br>ributed Download                                                                                                    | 10                                                                                                    | r 1.5.0 tör lis 10 | Download ti<br>Get official downloads w | his extension                                   | 2        |            |            |  |  |
| me > Downloads > Cor<br>HP Manager<br>This is a Community Contr<br>ategory                                                                      | nmunity Contributed E<br>1.5.0 for IIS<br>ributed Download<br>Host App                                                                                                    | Jownloads > PHP Manage                                                                                       | r 1.5.0 för lis 10 | Download t                              | his extension                                   | 0        |            |            |  |  |
| me + Downloads + Cor<br>HP Manager<br>This is a Community Contr<br>ategory<br>cense                                                             | 1.5.0 for IIS<br>ributed Download<br>Host App<br>Free                                                                                                    | Jownloads > PHP Manage                                                                                       | r 1.5.0 tör lis 10 | Download t                              | his extension<br>NH the Web Flatform Installer  | 2        |            |            |  |  |
| me + Downloads + Cor<br>HP Manager<br>This is a Community Contr<br>ategory<br>cense<br>upported by                                              | the second second       | IO<br>lications, Manage<br>ge base, Forums                                                                   | r 1.5.0 tor its 10 | Download t                              | his extension<br>NOT THE Web Platform Installer | 2        |            |            |  |  |
| HP Manager<br>This is a Community Contr<br>ategory<br>cense<br>upported by<br>forks With                                                        | Host App<br>Free<br>IIS 7, 115 7, 115 7<br>Free<br>IIS 7, 115 7                                                                                                    | ICations, Manage<br>lications, Manage<br>ge base, Forums<br>-5, IIS 8, IIS 85, IIS 10                        | r 1.5.0 tor its 10 | Download t                              | his extension                                   | 2        |            |            |  |  |
| HP Manager<br>This is a Community Contribution<br>ategory<br>cense<br>upported by<br>orks With<br>coursentation                                 | ILS OF OF US APPENDENT OF APPENDENT OF APPEN | IO<br>lications, Manage<br>pe base, Forums<br>15, IIS &, IIS 85, IIS 10<br>ager 1.5.0 for IIS 10 Docc        | umentation         | Download t                              | his extension<br>are the Web Platform Natsafer  | <b>9</b> |            |            |  |  |
| mme + Downloads + Cor<br>HP Manager<br>Tris is a Community Conti<br>ategory<br>cense<br>upported by<br>/orks With<br>occumentation<br>pdated on | How the second second s | 10<br>lications. Manage<br>ye base, Forums<br>.5, IIS 8, IIS 8, JIS 10<br>Jager 1,5,0 for IIS 10 Doct<br>018 | umentation         | Download ti<br>Get official downloads w | his extension<br>AR The Web Platform Natsler    | 2        |            |            |  |  |

Den folgenden Dialog bestätigen Sie mit "OK":

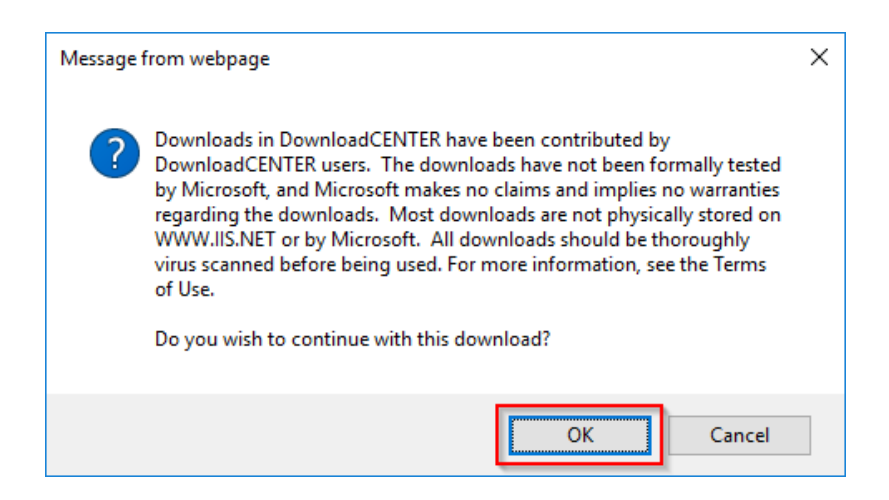

Folgen Sie den weiteren Download-Anweisungen und laden Sie das Installationspaket auf Ihre Festplatte.

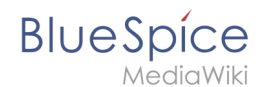

#### Setup:Installationsanleitung/Systemvorbereitung /Windows/PHP Manager

Beachten Sie bitte, dass der Download auf Ihrem Windows Server mit Internet Explorer nur dann funktioniert, wenn Sie die Erweiterten Sicherheitseinstellungen für Internet Explorer im Servermanager entsprechend konfiguriert haben. Beachten Sie hierzu die technische Dokumentation von Microsoft.

### Installation von PHP Manager

Öffnen Sie die soeben heruntergeladene Datei "PHPManagerForIIS\_V1.5.0.msi".

Starten Sie die Installation durch Klick auf "Next >":

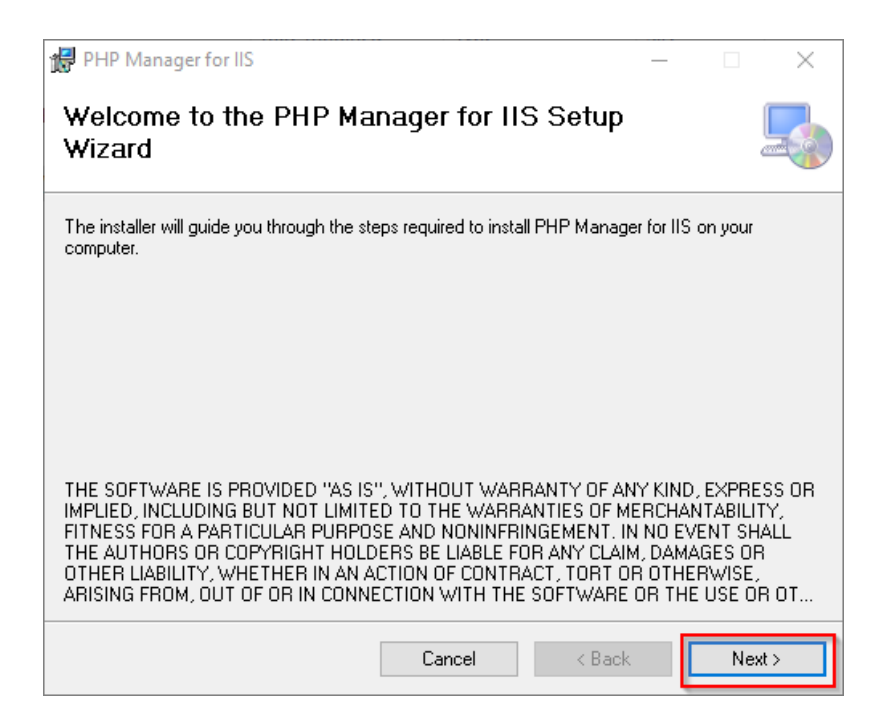

Bestätigen Sie die Lizenz (1) und klicken Sie auf "Next >" (2):

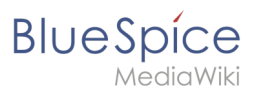

| 🔀 PHP Manager for IIS —                                                                                                    | ×  |
|----------------------------------------------------------------------------------------------------|----|
| License Agreement                                                                                                    |    |
| Please take a moment to read the license agreement now. If you accept the terms below, click<br>Agree'', then "Next". Otherwise click "Cancel". | 'I |
| The MIT License (MIT)                                                                                                    | ^  |
| Copyright (c) 2016 Ronald Carter                                                                                                    |    |
| Permission is hereby granted, free of charge, to any person obtaining a copy                                                                    |    |
| of this software and associated documentation files (the "Software"), to deal                                                                   |    |
| in the Software without restriction, including without<br>limitation the rights                                                                 | ~  |
| O I Do Not Agree                                                                                                    |    |
| Cancel < Back 2 Next >                                                                                                    |    |

Die Installation wird jetzt ohne weitere Nachfrage durchgeführt und abgeschlossen. Das Setup-Programm können Sie nach Abschluss beenden:

| 🔀 PHP Manager for IIS                                                     | —      |      | $\times$ |
|---------------------------------------------------------------------------|--------|------|----------|
| Installation Complete                                                     |        |      |          |
| PHP Manager for IIS has been successfully installed.                      |        |      |          |
| Click "Close" to exit.                                                    |        |      |          |
|                                                                           |        |      |          |
|                                                                           |        |      |          |
|                                                                           |        |      |          |
|                                                                           |        |      |          |
| Please use Windows Update to check for any critical updates to the .NET I | Framew | ork. |          |
| Cancel < Back                                                             |        | C    | ose      |

# Nächster Schritt

Haben Sie alle Schritte erfolgreich abgeschlossen können Sie die zuvor heruntergeladene Datei "PHPManagerForIIS\_V1.5.0.msi" von Ihrer Festplatte löschen und zum nächsten Schritt "PHP 7.3" weiter gehen.